# **ISCTE**

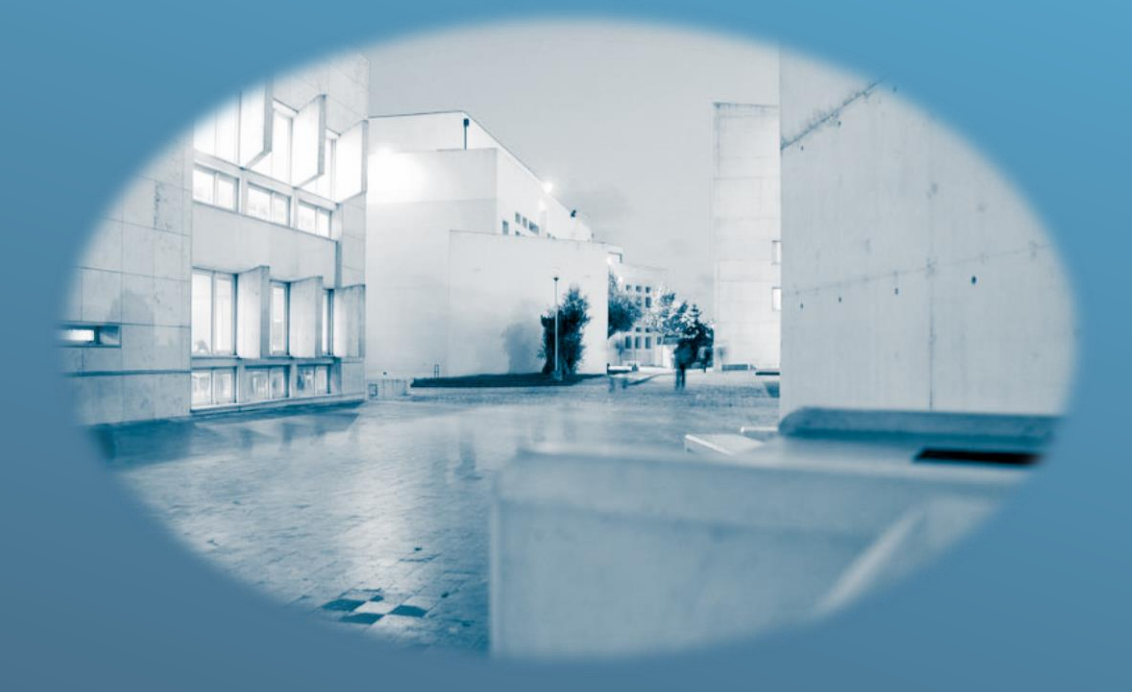

# MANUAL DO UTILIZADOR EDOCLINK 16

(VERSÃO RESUMIDA)

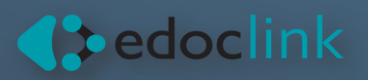

MANUAL DO UTILIZADOR EDOCLINK 16

# Índice

| 1.        | Intro                       | odução                                                                                       | 2  |  |  |  |  |
|-----------|-----------------------------|----------------------------------------------------------------------------------------------|----|--|--|--|--|
| 2.        | EDo                         | cLink: Arquivo Documental e Workflow                                                         | 3  |  |  |  |  |
| 2         | .1 Arc                      | quivo Documental                                                                             | 3  |  |  |  |  |
| 2         | .2 Me                       | ecanismos de Workflow                                                                        | 3  |  |  |  |  |
| 3.        | Acesso à Gestão Documental3 |                                                                                              |    |  |  |  |  |
| 4.<br>Doc | Norr<br>umer                | mas gerais e procedimentos para efetuar o registo de documentos na Gestão<br>ntal – eDoclink | 4  |  |  |  |  |
| 4         | .1.                         | Entrada de Documentos                                                                        | 4  |  |  |  |  |
| 4         | .2.                         | Saída de Documentos                                                                          | 5  |  |  |  |  |
| 4         | .3.                         | Documentos Internos                                                                          | 5  |  |  |  |  |
| 5.        | Regi                        | istar e distribuir um documento na Gestão Documental                                         | 7  |  |  |  |  |
| 5         | .1.                         | Registar um documento via ambiente de trabalho / pasta do computador                         | 7  |  |  |  |  |
| 5         | .2.                         | Registar um documento via Microsoft Word / Microsoft Excel                                   | 9  |  |  |  |  |
| 5         | .3.                         | Registar um documento e/ou correio eletrónico via Microsoft Outlook                          | 11 |  |  |  |  |
| 5         | .4.                         | Registar um documento via aplicação web                                                      | 13 |  |  |  |  |
|           | 5.4.1                       | 1. Criar um novo registo                                                                     | 13 |  |  |  |  |
|           | 5.4.2                       | 2. Adicionar o documento                                                                     | 14 |  |  |  |  |
|           | 5.4.3                       | 3. Preencher a entidade (se aplicável)                                                       | 14 |  |  |  |  |
|           | 5.4.4                       | 4. Preencher a classificação                                                                 | 15 |  |  |  |  |
|           | 5.4.5                       | 5. Adicionar Processo                                                                        | 16 |  |  |  |  |
|           | 5.4.6                       | 6. Criar uma distribuição                                                                    | 18 |  |  |  |  |
|           | 5.4.7                       | 7. Completar o registo                                                                       | 19 |  |  |  |  |
| 6.        | Cria                        | ar um documento via <i>template</i> da gestão documental                                     | 19 |  |  |  |  |

MANUAL DO UTILIZADOR EDOCLINK 16

# 1. Introdução

O sistema de Gestão Documental do ISCTE-Instituto Universitário de Lisboa (disponível em <u>https://edoc.iscte-iul.pt/</u>), designado de edoclink, vem dar resposta a uma necessidade sentida de otimizar a gestão e circulação de informação, em formato eletrónico, dentro da instituição.

#### Os objetivos e as vantagens da utilização de um sistema de gestão documental

Os objetivos:

- Possibilitar a importação para o sistema de gestão documental dos diversos documentos e a partir de várias fontes de informação: papel, e-mail, máquinas de digitalização, entradas on-line, nomeadamente oriundas do onlinedesk;
- Classificar e arquivar os documentos de acordo com as regras adotadas;
- Disponibilização de modelos/*templates* das várias tipologias de documentos definidas para os processos de negócio do ISCTE-IUL;
- Facilidade de pesquisa, nomeadamente, através de palavras-chave, tipos de documentos, codificação, entre outros, bem como de monitorização do estado do processo pelos utilizadores;
- Definir processos de aprovação e alertas para os vários intervenientes nos processos, assim como os seus privilégios de acesso;

As *vantagens* passam pelo aumento de desempenho, da simplificação dos procedimentos e dos processos de tomada de decisão.

- Contribuir para uniformizar processos e desenvolver métodos de trabalho mais simples e automatizados;
- Aumentar a eficiência na pesquisa de qualquer documento e a facilidade no reencaminhamento do mesmo.
- Melhorar a qualidade da resposta e da comunicação, com a redução dos prazos de resposta.

Com o gradual desenvolvimento e implementação da gestão documental no ISCTE-IUL pretende-se que a circulação de documentos em papel seja reduzida progressivamente. Contribuir para a redução do custo das cópias e a consequente redução do espaço de arquivo.

É possível gerir o arquivo da organização de forma centralizada, com as vantagens inerentes em termos de acesso e disponibilização da informação. Para tal, consegue-se adicionalmente uma normalização dos documentos, dos processos e dos procedimentos, a todos os títulos valiosa, e um conhecimento extremo sobre todos os fluxos de informação (documentos e processos), condição necessária para o seu controlo.

MANUAL DO UTILIZADOR EDOCLINK 16

# 2. EDocLink: Arquivo Documental e Workflow

O eDocLink combina dois subsistemas com algumas características essenciais:

#### 2.1 Arquivo Documental

- Registo e Classificação de todos os documentos da Organização;
- Controlo de acessos à informação e consulta de cópia eletrónica;
- Segurança e assinatura eletrónica;
- Fácil localização e consulta dos documentos pelo seu conteúdo e campos de pesquisa;
- Agregação de documentos em processos eletrónicos;
- Arquivo centralizado de toda a organização.

#### 2.2 Mecanismos de Workflow

- Predefinição dos percursos de tratamento e aprovação dos documentos;
- Percursos ad-hoc com registo integral dos seus passos;
- Consulta de todo o histórico (quem, quando e o que decidiu);
- Controlo de prazos e geração de alarmes;
- Paralelismo nas decisões.

# 3. Acesso à Gestão Documental

- Aceder a https://edoc.iscte-iul.pt/ através do browser Internet Explorer,
- Será solicitado colocarem o vosso utilizador e a palavra-passe:
- Utilizador será: IUL\nome de utilizador sem @iscte.pt (ex: iul\cebp)
- Palavra-passe: a que costumam utilizar e que sincronizaram através do Fénix.
- Deverão guardar a vossa palavra-passe para que os plug-ins do Sistema de Gestão Documental funcionem de forma correta

| Windows Security              | X            |  |  |  |  |  |
|-------------------------------|--------------|--|--|--|--|--|
| iexplore                      | ^            |  |  |  |  |  |
| Connecting to edoclinkprd-vw. | x.iul.intra. |  |  |  |  |  |
| iul\cebp                      |              |  |  |  |  |  |
| •••••                         |              |  |  |  |  |  |
| Remember my credentials       |              |  |  |  |  |  |
| More choices                  | ~            |  |  |  |  |  |
| ОК                            | Cancel       |  |  |  |  |  |
|                               |              |  |  |  |  |  |

MANUAL DO UTILIZADOR EDOCLINK 16

# 4. Normas gerais e procedimentos para efetuar o registo de documentos na Gestão Documental – eDoclink

Na aplicação de gestão documental considera-se um documento todo o registo de informação, produzido em suporte papel e posteriormente digitalizado ou eletrónico.

Consideram-se como agentes de registo de documentos, os secretariados das unidades orgânicas do ISCTE-IUL indicados pelas respetivas chefias, bem como todos os utilizadores da aplicação, funcionários devidamente credenciados pelo Administrador da aplicação Edoclink.

Cada documento original, em papel, deve ser registado de per si na aplicação.

Não devem ser registadas fotocópias, salvo se sobre elas existir um despacho original, nesse caso indicar em *Observações* que se trata de uma fotocópia.

Relativamente, à *digitalização de documentos* em suporte papel para registo e circulação na gestão documental:

- Devem ser digitalizados na totalidade os documentos não encadernados com formatos até A4;
- Documentos com formatos superiores a A4 e documentos encadernados, apenas será digitalizado o ofício de envio e o índice do documento, quando existir. Quando não exista índice, deve ser digitalizada a folha de rosto do documento;
- Há casos excecionais que requerem um diferente tipo de tratamento (ex.: documentos de processos jurídicos; propostas para concursos públicos e outros).
- Os documentos entrados, internos e saídos do ISCTE-IUL devem de ser registados, de acordo com a sua origem, natureza e destinatário, num dos três tipos de livros existentes na aplicação: ENTRADA, SAÍDA ou INTERNO.

#### 4.1. Entrada de Documentos

O sistema de gestão documental será a única aplicação de registo de *entrada de documentos*, relacionados com a correspondência recebida, o expediente que entra no ISCTE-IUL e depois de devidamente registado e criada a distribuição é encaminhado e circula pelos Serviços.

Entrada de Documentos  $\rightarrow$  Digitalização  $\rightarrow$  Registo  $\rightarrow$  Encaminhamento  $\rightarrow$  Associar Processo  $\leftrightarrow$  Pesquisa de Informação.

Todos os funcionários que recebam *correio electrónico* que seja considerado como documento útil da instituição, são responsáveis por efetuar o seu registo na gestão documental.

 $\textit{Entrada de e-mail} \rightarrow \textit{Registo} \rightarrow \textit{Encaminhamento} \rightarrow \textit{Associar Processo} \leftrightarrow \textit{Pesquisa de Informação}.$ 

MANUAL DO UTILIZADOR EDOCLINK 16

#### 4.2. Saída de Documentos

*Ofício* ou *Carta* [NP 5 (1975) revista em 1992] - Forma de os serviços comunicarem com entidades externas. Tem de ser numerado internamente, para constar nos registos do secretariado do Serviço. Tem de dar saída no expediente.

Os documentos que são para expedição devem de ser registados na gestão documental e o ofício de saída encaminhado numa distribuição para a Área de Expediente e Arquivo, onde o processo será finalizado. A correspondência a expedir deve ser acompanhada de envelope devidamente preenchido e aberto.

O horário para a expedição de documentos mantém-se o que está em vigor. A correspondência a expedir pelos serviços deve ser entregue no Serviço de Expediente e Arquivo <u>até às 15:00 horas, do próprio dia</u>. Após este horário será expedida para o correio no seguinte dia útil.

Saída de documentos  $\leftarrow$  Elaborar Oficio (resposta)  $\leftarrow$  Associar Processo  $\leftrightarrow$  Pesquisa de Informação.

#### 4.3. Documentos Internos

Toda a documentação interna deve ser numerada, sequencialmente, dentro de cada unidade orgânica/ serviço produtor e de acordo com a tipologia documental (ex.: Informação, Comunicação interna).

É essencial que todos os documentos produzidos internamente, quer seja para outro serviço dentro da mesma instituição, quer seja para o exterior, sejam numerados sequencialmente segundo o tipo de documento (ex.: acordo; fatura; informação; proposta, etc.).

#### Os documentos internos:

*Informação* - Forma de os técnicos se dirigirem à chefia propondo ideias/projetos, pedindo autorização, dando conhecimento de factos. É sempre dirigido à chefia imediata que, tendo autoridade para tal, emite um Despacho com a decisão sobre o assunto em causa. Caso não tenha, emite um parecer que dirige ao seu superior para que este emita o Despacho. Tem de ser numerada internamente para constar nos registos do secretariado do Serviço/Escola. Deve ser registada e numerada na aplicação de Gestão Documental.

**Comunicação Interna** / **Nota Interna** - Forma de os serviços comunicarem com outros serviços internamente, com um carácter mais formal (pedir colaboração). Tem de ser numerada internamente para constar nos registos do secretariado do Serviço/Escola. De formato semelhante ao ofício/carta, mas interno.

Para a normalização dos documentos que circulam a gestão documental disponibiliza os seguintes modelos, templates : Documento interno – Informação; e de Documento de saída - Ofício, já predefinidos e configurados na aplicação Edoclink.

MANUAL DO UTILIZADOR EDOCLINK 16

| ndentes (1)                                                          |                                                                             |                                                                    |                                                                             |
|----------------------------------------------------------------------|-----------------------------------------------------------------------------|--------------------------------------------------------------------|-----------------------------------------------------------------------------|
| stina Monteiro<br>OCPROD/2018/2479 06/03/2018 10<br><i>te lkjlkj</i> | 5:07:50                                                                     |                                                                    | Documento interno<br>Documento de saída                                     |
| s                                                                    | ndentes (1)<br>tina Monteiro<br>OCPROD/2018/2479 06/03/2018 11<br>re lkjlkj | tina Monteiro<br>OCPROD/2018/2479 06/03/2018 16:07:50<br>te lkjlkj | tina Monteiro        OCPROD/2018/2479 06/03/2018 16:07:50        te lkjilkj |

| W 🛃 🤊 • U 🛱 🖛                                                                                                    | _                                                                                           | -                                                                                        | Documentol                            | - Microsoft Word                |                                         |                                                         |                                                                          | - C ×                                                                                            |
|----------------------------------------------------------------------------------------------------|---------------------------------------------------------------------------------------------|------------------------------------------------------------------------------------------|---------------------------------------|---------------------------------|-----------------------------------------|---------------------------------------------------------|--------------------------------------------------------------------------|--------------------------------------------------------------------------------------------------|
| Fichero Base Inserir Esquema de Pá<br>Colar Base Corlar<br>Colar Base Copiar<br>Colar Arial<br>Arial X S<br>Área de Transferência | igina Referências Mailings<br>▼ 11 ▼ A^ A A A A A A<br>▼ abe x, x²   A ▼ A<br>Tipo de Letra | Rever Ver edoclink<br>日本日本*日本*日本#年日2月 ¶<br>第二章 王 二 日本#年日2月 ¶<br>Parágrafo rs             | AaBbCcD AaBbCc<br>T Cabeçal T Cabeçal | AaBbCcL AaBbCcl<br>Énfase Forte | AaBbCc[<br>T Normal Subtitulo<br>Estilo | AaBbCc[ AaBbCc] AaBbCc.<br>Titulo 11 Sem Esp Énfase Dis | L AaBbCcL AaBbCcl + Alterar<br>Enfase Int Citação + Alterar<br>Estilos - | 수 😯<br>All Localizar *<br>란x Substituir<br>당 Seleccionar *<br>Editar                             |
|                                                                                                    | Informação n.º<br>Regista executo<br>Secento executo<br>Secento executo<br>Secento executo  | ISCTE O IUL<br>Instituto Universitário de Lisboa<br>OREGISTO AMERCA<br>OREGISTO ASSUNTCH | E019TO DATA#                          |                                 |                                         |                                                         |                                                                          | 6 *                                                                                              |
| Pēgina: 1 de 1 Palavras: 12 🕥 Inglēs (Rei                                                                                         | no Unida)                                                                                   | Cargo e Sarviço                                                                          |                                       |                                 |                                         |                                                         |                                                                          | v<br>8<br>9<br>9<br>9<br>9<br>9<br>9<br>9<br>9<br>9<br>9<br>9<br>9<br>9<br>9<br>9<br>9<br>9<br>9 |
|                                                                                                    | C 🙋 🔇 I                                                                                     |                                                                                          |                                       |                                 |                                         |                                                         | PT 🔺 🧿 🏴 🗔 🕪 🤅                                                           | 13-10-2015                                                                                       |

Ver também o ponto 6. Criar um documento via template da gestão documental, deste Manual.

MANUAL DO UTILIZADOR EDOCLINK 16

# 5. Registar e distribuir um documento na Gestão Documental

Este capítulo pretende descrever os passos necessários para registar e encaminhar um documento na Gestão Documental.

#### 5.1. Registar um documento via ambiente de trabalho / pasta do computador

Com o botão direito do rato clique em cima do documento que pretende registar, a seguir clique em "Registar no edocklink"

| 111 |                                                  |  |
|-----|--------------------------------------------------|--|
| •   | Open                                             |  |
| xe  | Edit                                             |  |
|     | New                                              |  |
|     | Print                                            |  |
|     | 7-Zip                                            |  |
|     | Registar no edoclink                             |  |
|     | Analisar com o System Center Endpoint Protection |  |
|     | Open with                                        |  |
|     | Share with                                       |  |
|     | Restore previous versions                        |  |
|     | Send to                                          |  |
|     | Cut                                              |  |
|     | Сору                                             |  |
|     | Create shortcut                                  |  |
|     | Delete                                           |  |
|     | Rename                                           |  |
|     | Properties                                       |  |

Após clicar irá surgir a seguinte página de registo:

| Registo de Documento                   | - 0 | × |
|----------------------------------------|-----|---|
| Dados Gerais                           | •   | ^ |
| Livro                                  |     |   |
| INT-ISCTE - Livro interno do ISCTE-IUL | •   |   |
| Assunto                                |     |   |
| teste                                  | Q   |   |
| Observações                            |     |   |
| Entidade                               | •   |   |
|                                        | ٩   |   |
| Favorita                               |     | ~ |
| Registar Cancelar                      |     |   |

MANUAL DO UTILIZADOR EDOCLINK 16

Nesta página deverá preencher / escolher:

- Livro (existem três livros, o interno o de saída e o de entrada)
- Assunto: escrever o assunto do documento;
- Observações (Opcional): se for necessário, escrever observações sobre o documento (Ex.: especificar os anexos não digitalizáveis do documento);
- Entidade: (caso se aplique, se a mesma não existir no sistema deverá solicitar a sua criação através do sistema de iajuda);
- Tipo: normalmente o tipo é principal apenas e caso a entidade seja do tipo secundária (ex: Advogado de uma identidade);
- Classificação: Plano de classificação segundo a MEF (existente no EdoclinK, consultar a estrutura classificativa em "árvore". Ver o documento *Excel* enviado aos Serviços, com os respetivos processos de negócio enquadrados);
- Distribuição: Nova (criar uma nova distribuição para grupo de utilizadores ou para um utilizador em particular), Associar (associar este documento a uma distribuição já existente) e Difundir (enviar a informação para vários utilizadores);
- Tipo: Interveniente (Pessoa), Percurso (Percurso Pré-definido) ou Percurso Pessoal (Percurso criado pelo utilizador);
- Criar nova distribuição para: um utilizador ou grupo, da listagem geral ou da listagem do pessoal do utilizador (esta terá de ser previamente criada);
- Despacho / Informação: Despacho ou informação a preencher para o próximo interveniente;
- Referencia: referência do documento;
- Data na origem: data da origem do documento ou data da chegada do mesmo;
- Tipo de documento: existem vários tipos de documentos (caso não encontre a tipologia de documento pretendida no sistema deverá solicitar a sua criação através do sistema de iajuda);
- Associar, caso se aplique a um processo (consultar o ponto 2.4.5 deste manual).
- Campos Adicionais: Consoante a tipologia de registo (livro a registar) poderá existir campos adicionais de registo.

Após o preenchimento de toda a informação necessária deverá clicar em

MANUAL DO UTILIZADOR EDOCLINK 16

#### 5.2. Registar um documento via Microsoft Word / Microsoft Excel

No Microsoft Word ou Excel clicar no separador edoclink, aqui e após o preenchimento do documento clique no botão Registar.

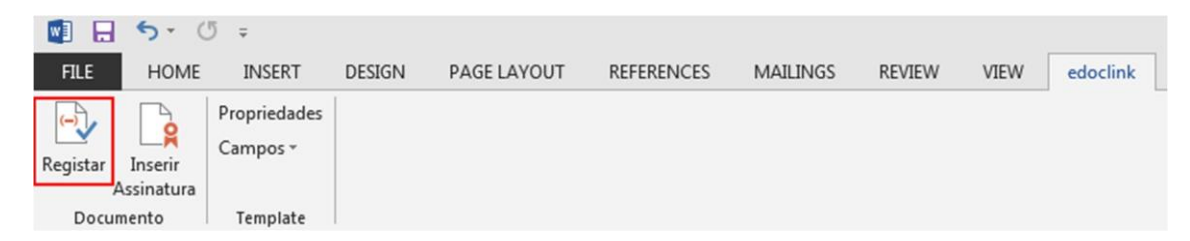

Após clicar irá surgir a seguinte página de registo:

| Registo de Documento                   | - 🗆 | × |
|----------------------------------------|-----|---|
| Dados Gerais                           | 0   | ^ |
| Livro                                  |     |   |
| INT-ISCTE - Livro interno do ISCTE-IUL | •   |   |
| Assunto                                |     |   |
| teste                                  | ٩   |   |
| Observações                            |     |   |
|                                        |     |   |
|                                        |     |   |
| Entidade                               | •   |   |
| Nome Entidade                          | Q   |   |
| Favorita                               |     |   |
|                                        |     | ~ |
| Registar Cancelar                      |     |   |

Nesta página deverá preencher / escolher:

- Livro (existem três livros, o interno o de saída e o de entrada)
- Assunto: Escrever o assunto do documento;
- Observações (Opcional): se for necessário, escrever observações sobre o documento (Ex.: especificar os anexos não digitalizáveis do documento);
- Entidade: (caso se aplique, *se a mesma não existir no sistema deverá solicitar a sua criação através do sistema de iajuda*);
- Tipo: Normalmente o tipo é principal apenas e caso a entidade seja do tipo secundária (ex:

MANUAL DO UTILIZADOR EDOCLINK 16

Advogado de uma identidade);

- Classificação: Plano de classificação segundo a MEF (existente no EdoclinK, consultar a estrutura classificativa em "árvore". Ver o documento *Excel* enviado aos Serviços, com os respetivos processos de negócio enquadrados);
- Distribuição: Nova (criar uma nova distribuição para grupo de utilizadores ou para um utilizador em particular), Associar (associar este documento a uma distribuição já existente) e Difundir (enviar a informação para vários utilizadores);
- Tipo: Interveniente (Pessoa), Percurso (Percurso Pré-definido) ou Percurso Pessoal (Percurso criado pelo utilizador);
- Criar nova distribuição para: um utilizador ou grupo, da listagem geral ou da listagem do pessoal do utilizador (esta terá de ser previamente criada);
- Despacho / Informação: Despacho ou informação a preencher para o próximo interveniente;
- Referencia: referência do documento;
- Data na origem: data da origem do documento ou data da chegada do mesmo;
- Tipo de documento: existem vários tipos de documentos (caso não encontre a tipologia de documento pretendida no sistema deverá solicitar a sua criação através do sistema de iajuda);
- Associar, caso se aplique a um processo (consultar o ponto 2.4.5 deste manual).
- Campos Adicionais: Consoante a tipologia de registo (livro a registar) poderá existir campos adicionais de registo.

Registar

Após o preenchimento de toda a informação necessária deverá clicar em

#### MANUAL DO UTILIZADOR EDOCLINK 16

#### 5.3. Registar um documento e/ou correio eletrónica via Microsoft Outlook

No Microsoft Outlook clicar no separador edoclink, aqui encontra três opções:

- Registar regista a mensagem de correio eletrónico e os documentos anexos ao mesmo;
- Registar Mensagem Apenas regista o conteúdo da mensagem de correio eletrónico e
- Registar Apenas os Anexos de Mail regista apenas os anexos à mensagem de correio eletrónico recebida.

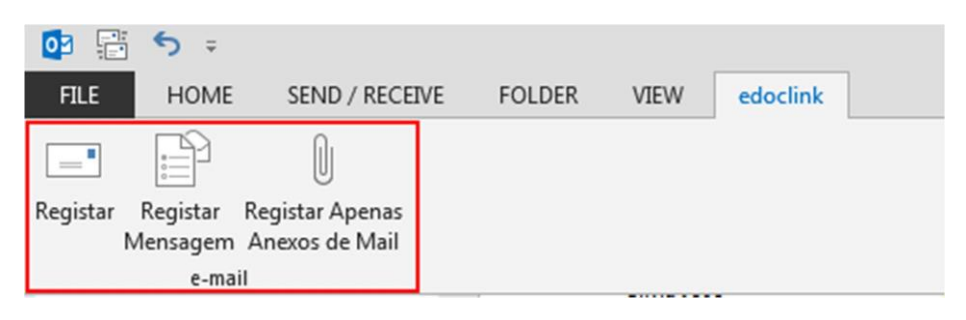

Após clicar irá surgir a seguinte página de registo:

| Registo de Documento                   | - |   | $\times$ |
|----------------------------------------|---|---|----------|
| Dados Gerais                           |   | • | ^        |
| Livro                                  |   |   |          |
| INT-ISCTE - Livro interno do ISCTE-IUL |   | • |          |
| Assunto                                |   |   |          |
| teste                                  |   | Q |          |
| Observações                            |   |   |          |
| Entidade                               |   | • |          |
| Nome Entidade                          |   |   |          |
|                                        |   | Q |          |
| Favorita                               |   |   | ~        |
| Registar Cancelar                      |   |   |          |

Nesta página deverá preencher / escolher:

• Livro (existem três livros, o interno o de saída e o de entrada)

MANUAL DO UTILIZADOR EDOCLINK 16

- Assunto: Escrever o assunto do documento;
- Observações (Opcional): se for necessário, escrever observações sobre o documento (Ex.: especificar os anexos não digitalizáveis do documento);
- Entidade: (caso se aplique, se a mesma não existir no sistema deverá solicitar a sua criação através do sistema de iajuda);
- Tipo: Normalmente o tipo é principal apenas e caso a entidade seja do tipo secundária (ex: Advogado de uma identidade);
- Classificação: classificação segundo a MEF (Plano de Classificação existente no EdoclinK, consultar a estrutura classificativa em "árvore". Ver o documento Excel enviado aos Serviços, com os respetivos processos de negócio enquadrados);
- Distribuição: Nova (criar uma nova distribuição para grupo de utilizadores ou para um utilizador em particular), Associar (associar este documento a uma distribuição já existente) e Difundir (enviar a informação para vários utilizadores);
- Tipo: Interveniente (Pessoa), Percurso (Percurso Pré-definido) ou Percurso Pessoal (Percurso criado pelo utilizador);
- Criar nova distribuição para: um utilizador ou grupo, da listagem geral ou da listagem do pessoal do utilizador (esta terá de ser previamente criada);
- Despacho / Informação: Despacho ou informação a preencher para o próximo interveniente;
- Referencia: referência do documento;
- Data na origem: data da origem do documento ou data da chegada do mesmo;
- Tipo de documento: existem vários tipos de documentos (caso não encontre a tipologia de documento pretendida no sistema deverá solicitar a sua criação através do sistema de iajuda);
- Associar, caso se aplique a um processo;
- Campos Adicionais: Consoante a tipologia de registo (livro a registar) poderá existir campos adicionais de registo.

Registar

Após o preenchimento de toda a informação necessária deverá clicar em

#### MANUAL DO UTILIZADOR EDOCLINK 16

#### 5.4. Registar um documento via aplicação web

#### 5.4.1. Criar um novo registo

Aceder a <u>https://edoc.iscte-iul.pt/</u>através do *browser* **Internet Explorer**, na página apresentada clicar em criar no menu lateral em Registos clique em Criar.

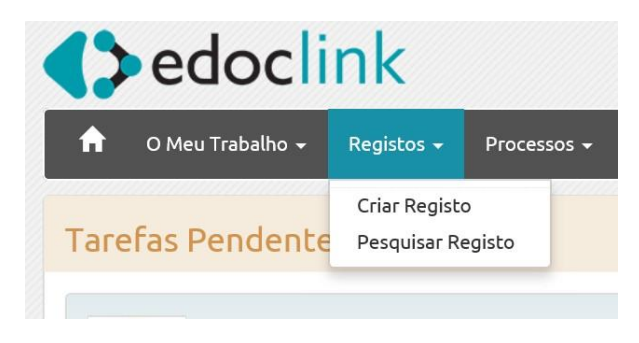

Nesta página deverá preencher / escolher:

|                       | Dados Gerais                | Acessos      | Ret. e Conservação | Histórico | Þ |
|-----------------------|-----------------------------|--------------|--------------------|-----------|---|
| Livro                 | INT-ISCTE - Livro interno o | do ISCTE-IUL |                    |           | • |
| Data Registo          | 20/03/2018                  |              |                    |           |   |
| Assunto               |                             |              |                    |           | Q |
| Observações           |                             |              |                    |           |   |
|                       |                             |              |                    |           |   |
| Registar Copiar Relat | tório Guardar •••           |              |                    |           |   |

- Livro (existem três livros, o interno o de saída e o de entrada);
- Assunto: Escrever o assunto do documento;
- Observações (Opcional): se for necessário, escrever observações sobre o documento (Ex.: especificar os anexos não digitalizáveis do documento);

Para continuar o registo deverá clicar em

Registar

#### MANUAL DO UTILIZADOR EDOCLINK 16

#### 5.4.2. Adicionar o documento

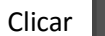

#### para adicionar o documento

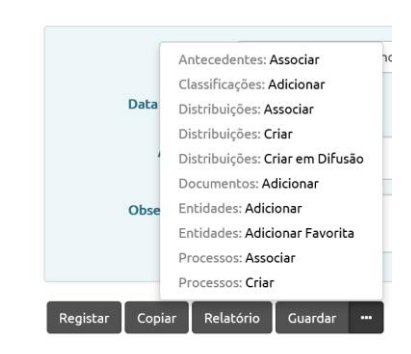

#### Clicar em Adicionar e selecione o documento

| Adicionar Documentos |              | × |
|----------------------|--------------|---|
| Documento            | + Adicionar  | ^ |
| Observações          |              |   |
| Referência           |              |   |
| Data na Origem       | 20/03/2018   |   |
| Tipo de Documento    | ACO - Acordo |   |
|                      | Confirmar    | ~ |

#### Preencher os campos

- Observações (opcional)
- Referencia (opcional)
- Data na origem
- Tipo de documento Por

#### fim clicar em Adicionar.

#### 5.4.3. Adicionar a entidade (se aplicável):

|                |                     | Pesquisa Resulta |
|----------------|---------------------|------------------|
| Lista de Entid | ades                |                  |
| - EDOCPRO      | D_ENTIDADES         |                  |
| Aluno          | Internacionais      |                  |
| Aluno          | Nacionais           |                  |
| Client         | s Intracomunitários |                  |
| Client         | rs Nacionais        |                  |
| E Client       | es Outros Mercados  |                  |
| > Forne        | edores              |                  |
| Funcion        | nário não docente   |                  |
|                |                     |                  |

#### MANUAL DO UTILIZADOR EDOCLINK 16

| Adic | ionar Entidade |                           | ×   |
|------|----------------|---------------------------|-----|
|      |                |                           | ^   |
|      | Filtros        |                           | 0   |
|      | Nomes          | *bray* X                  |     |
|      | Organização    |                           |     |
|      | Outro          | · · · ·                   |     |
|      | Listar         | Todas as sublistas 👻      |     |
|      |                |                           |     |
|      |                | Pesquisar Limpar Cancelar | * ~ |

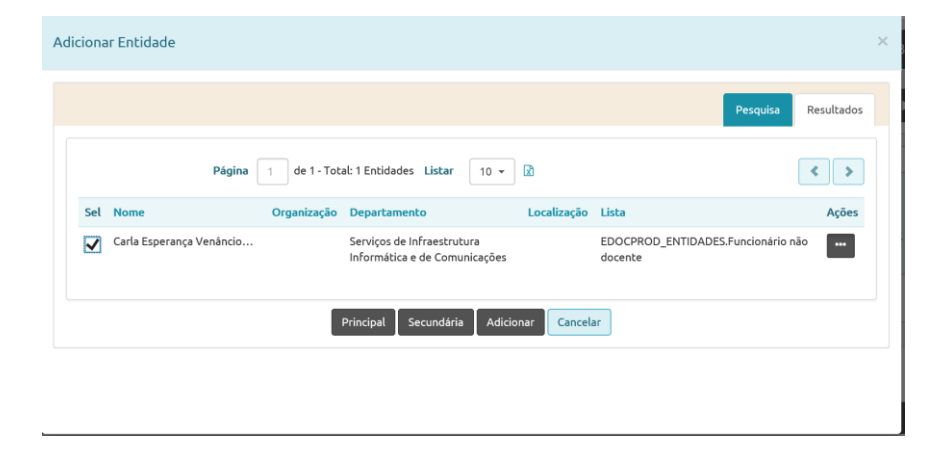

#### 5.4.4. Preencher a classificação:

# Pesquisar a classificação

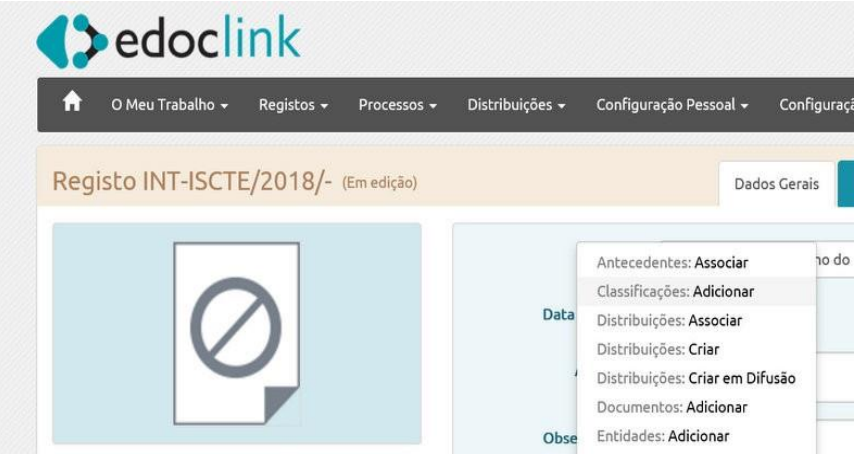

MANUAL DO UTILIZADOR EDOCLINK 16

Utilizar o botão [Expandir] que é apresentado nos vários níveis da arvore e colocar um pisco no nível da classificação pretendido.

|     | Descrição                                            | Pesquisar |  |
|-----|------------------------------------------------------|-----------|--|
| Cla | ssificações                                          |           |  |
| Þ   | 🔝 100 - ORDENAMENTO JURÍDICO E NORMATIVO             |           |  |
| Þ   | 150 - PLANEAMENTO E GESTÃO ESTRATÉGICA               |           |  |
| Þ   | 🔟 200 - EXECUÇÃO DA POLÍTICA EXTERNA                 |           |  |
| Þ   | 📃 250 - ADMINISTRAÇÃO DE RELAÇÕES DE TRABALHO        |           |  |
| Þ   | 300 - ADMINISTRAÇÃO DE DIREITOS, BENS E SERVIÇOS     |           |  |
| Þ   | 350 - ADMINISTRAÇÃO FINANCEIRA                       |           |  |
| Þ   | 400 - PRESTAÇÃO DE SERVIÇOS DE IDENTIFICAÇÃO E REGIS |           |  |
| Þ   | 450 - RECONHECIMENTOS E PERMISSÕES                   |           |  |
| Þ   | 🔝 500 - SUPERVISÃO, CONTROLO E RESPONSABILIZAÇÃO     |           |  |
| Þ   | 🔲 600 - ADMINISTRAÇÃO DA JUSTIÇA                     |           |  |
| Þ   | 🔚 650 - PRESTAÇÃO DE SERVIÇOS DE PROTEÇÃO E INCLUSÃO | CIAL      |  |
| Þ   | 700 - PRESTAÇÃO DE CUIDADOS DE SAÚDE                 |           |  |

#### 5.4.5. Adicionar Processo

5.4.5.1 Adicionar a um novo processo

| Clicar 🛄 | para adicionar o registo a ur | n processo.                   |
|----------|-------------------------------|-------------------------------|
|          |                               | Entidades: Adicionar Favorita |

|          | Pr     | ocessos: Asso  | ciar    |  |
|----------|--------|----------------|---------|--|
|          | Pr     | ocessos: Criar |         |  |
| Registar | Copiar | Relatório      | Guardar |  |

Selecionar a classe de processo, preencher o assunto e as observações (opcional) e clicar no botão **Guardar** 

| Criar Processo          |                                                     | ×         |
|-------------------------|-----------------------------------------------------|-----------|
| Processo 000/2018/- (Em | edição) 🥭 🗄 Dados Gerais Acessos Ret. e Conservação | Histórico |
| Classe                  | 000 - Selecione a sua Classificação de Processo     | -         |
| Abertura                | 21/03/2018                                          |           |
| Fecho                   |                                                     |           |
| Prazo                   | Sem Prazo 🧭                                         |           |
| Assunto                 |                                                     | Q         |
| Observações             |                                                     |           |
|                         | Relatório Guardar Giriar Voltar                     | ~         |

MANUAL DO UTILIZADOR EDOCLINK 16

5.4.5.2. Associar a um processo já existente.

| Clicar em 📟 | para associar o | ) registo a um processo.      |
|-------------|-----------------|-------------------------------|
|             |                 | Entidades: Adicionar Favorita |
|             |                 | Processos: Criar              |
|             | Registar Cop    | biar Relatório Guardar •••    |

| Associar Processos    |                               | ×                       |
|-----------------------|-------------------------------|-------------------------|
| Pesquisa de Processos |                               | Pesquisa Resultados 🕨 ^ |
| Dados Gerais          |                               | •                       |
| Classes               | ×                             | Ativos Todos            |
| Código                |                               |                         |
| Апо                   | Número a                      |                         |
| Assunto               | 1                             |                         |
| Observações           |                               |                         |
|                       | Pesquisar Limpar Ler Pesquisa | ~                       |

Definir os campos de pesquisa e clicar em pesquisar, após a pesquisa esta devolve os resultados associar o processo pretendido (clicar uma vez sobre a linha do processo e não sobre o código do processo) e selecionar o botão Selecionar.

| Dados Gerais |                  |                  |                                                                                                    |     |              |  |
|--------------|------------------|------------------|----------------------------------------------------------------------------------------------------|-----|--------------|--|
|              | Classes          | 1                |                                                                                                    | ×Q  | Ativos Todos |  |
|              | Código           | 150.20           | 0.102 - Planeamento de sistemas                                                                                                    | ^   |              |  |
|              | Ano              | 300.30           | 1.202 - Avaluação de Sistemas<br>1.008 - Registo de documentos e informação                                                                   |     |              |  |
|              | Assunto          | 300.30<br>300.40 | <ol> <li>3.300 - Determinação da comunicabilidade de documentos e informação</li> <li>3.501 - Conservação e proteção de informação</li> </ol> |     |              |  |
|              | Observações      | 300.40<br>300.40 | 0.503 - Conservação e valorização de edifícios, infraestruturas e equipamentos<br>0.508 - implementação de redes e sistemas tecnológicos      |     |              |  |
|              | Autor            | 300.40           | 0.509 - Manutenção e reparação de bens móveis duradouros                                                                                      | ~ Q |              |  |
|              | Data de Abertura | de               | Data - 🔹 11/03/2018                                                                                                    |     |              |  |
|              |                  | а                | Sem Filtro -                                                                                                    |     |              |  |
|              | Estado Corrente  | Aberte           | to Reaberto Suspenso Terminado                                                                                                    |     |              |  |

# MANUAL DO UTILIZADOR EDOCLINK 16

#### 5.4.6. Criar uma distribuição

| Clicar em | <br>para criar distribuição                                                                                                    |  |
|-----------|----------------------------------------------------------------------------------------------------|--|
|           | Distribuições: Criar<br>Distribuições: Criar em Difusão<br>Entidades: Adicionar<br>Entidades: Adicionar Favorita<br>Processos: Associar<br>Processos: Criar |  |
|           | viar 🛛 Relatório 🗍 Guardar 😁                                                                                                    |  |

#### Preencher o assunto e as observações

| Distribuição | EDOCPROD/2018/- (Em ed | lição)         |                       |
|--------------|------------------------|----------------|-----------------------|
| Тіро         | EDOCPROD               |                |                       |
| * Assunto    |                        |                | Q                     |
| Observações  |                        |                |                       |
| Prazo        | Sem Prazo 📝            |                |                       |
| 1º Registo   | INT-ISCTE/2018/-       |                |                       |
|              |                        | Dados Gerais O | utros Dados Histórico |

#### Clicar em 🗾 para adicionar etapa

| Criar Distribuição             |                     |                                     |              |                                                                       | × |
|--------------------------------|---------------------|-------------------------------------|--------------|-----------------------------------------------------------------------|---|
|                                | Prazo<br>1º Registo | Sem Prazo 🕝<br>INT-ISCTE/2018/- 🕝   |              |                                                                       | ^ |
|                                |                     | Despacho/Informação                 | Dados Gerais | Outros Dados Histórico Adicionar Etapa<br>Adicionar Percurso          |   |
| CARLA BRAY<br>21-03-2018/11:26 |                     | Despacho/Informação                 |              | Adicionar da Lista Pessoal<br>Adicionar Alarme<br>Adicionar Documento |   |
|                                |                     | Assinatura Digital de Etapa Sim Não |              | Ver Detalhes                                                          |   |
|                                |                     | Guardar Ver Fluxo Relatórios        |              | •                                                                     | ` |

MANUAL DO UTILIZADOR EDOCLINK 16

| quisar Utilizador              | es                                 |                                                      |            |
|--------------------------------|------------------------------------|------------------------------------------------------|------------|
|                                | Nome *sor                          | iia*oliveira*                                        |            |
|                                | Departamento                       |                                                      |            |
|                                | Unidade                            |                                                      |            |
|                                | _                                  |                                                      |            |
| Pesquisar Lim                  | par                                |                                                      |            |
| Pesquisar Lim                  | par<br>Página 1 de 1               | 1 - Total: 1 Perfis Listar Todas 🔻 👔                 | < >        |
| Pesquisar Lim<br>Perfil Função | Página 1 de 1<br>Nome <sup>▲</sup> | 1 - Total: 1 Perfis Listar Todas 🔻 🔀<br>Departamento | C C Nidade |

#### 5.4.7. Completar o registo

Após efetuar o preenchimento de toda a informação associada ao registo clicar no botão Registar.

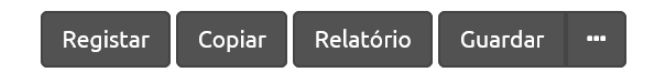

# 6. Criar um documento via template da gestão documental

Para utilizar os templates existentes na aplicação deverá:

- Aceder a https://edoc.iscte-iul.pt/ através do browser Internet Explorer,
- Será solicitado colocarem o vosso utilizador e a palavra-passe:
- Utilizador será: IUL\nome de utilizador sem @iscte.pt (ex: IUL\cebp)
- Palavra-passe: a que costumam utilizar e que sincronizaram através do Fénix.
- Deverão guardar a vossa palavra-passe para que os plug-ins do Sistema de Gestão Documental funcionem de forma correta.

Na página da aplicação clicar em 🕨 e escolher um tipo de documento

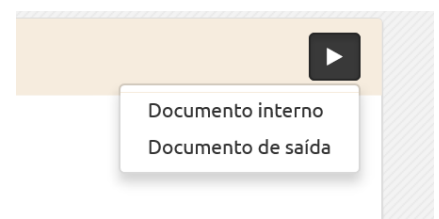

MANUAL DO UTILIZADOR EDOCLINK 16

A gestão documental irá iniciar o programa Microsoft Word com o template, aqui deverá preencher a informação necessária e no separador edoclink deverá registar o documento.

Após clicar em Registar deverá preencher a ficha de registo (ver ponto 5.2)

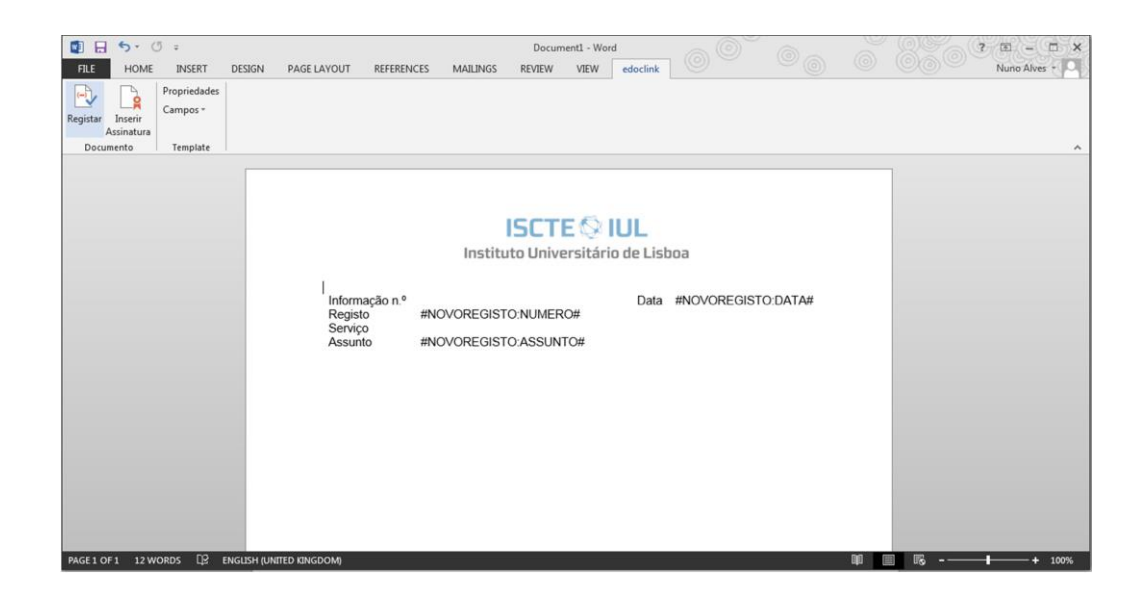